## Xero Invoicing Setup

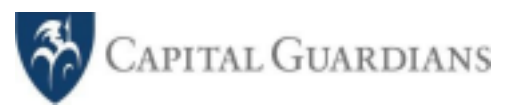

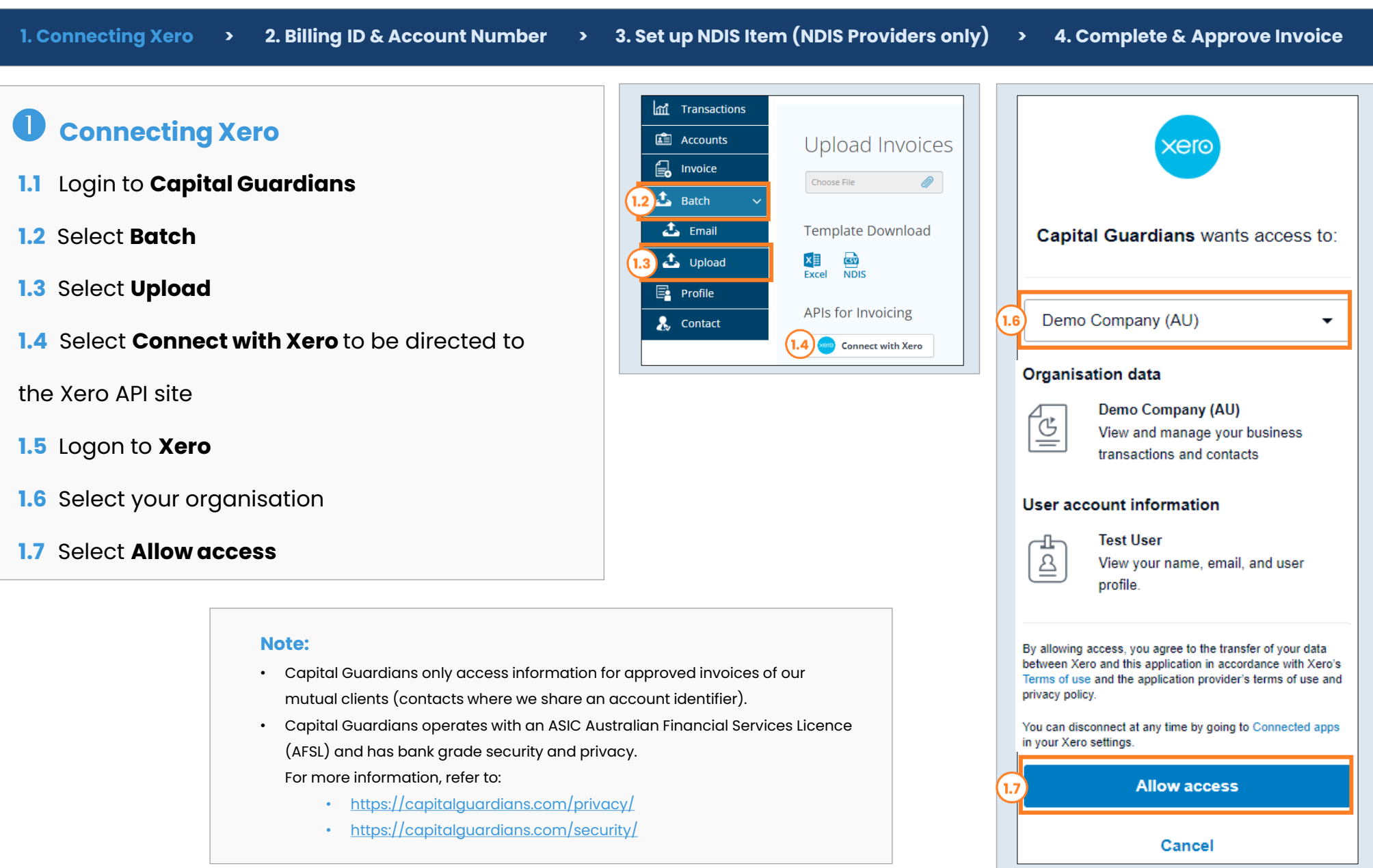

## Xero Invoicing Setup

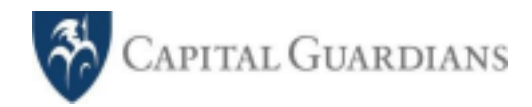

| 1. Connecting Xero > 2. Billing ID & Account Number                                                                                                    | er > 3. Set up NDIS                                        | S Item (NDIS Providers only) > 4. Complete & Approve Invoice                             |
|----------------------------------------------------------------------------------------------------|------------------------------------------------------------|------------------------------------------------------------------------------------------|
|                                                                                                    | ជ្រាំ Transactions                                         |                                                                                          |
| Set up Billing ID & Account Number                                                                                                    | Accounts 2.1                                               | Accounts                                                                                 |
| 2.1 In Capital Guardians, select Accounts                                                                                                    | ▲   Batch   >     ■   Profile                              | Name     Community       Roo, Kanga     NDIS Capital Guardians NSW       123456789     C |
| 2.2 Review the <b>Billing ID</b>                                                                                                    | a Contact                                                  | << Previous Next >>                                                                      |
| <ul> <li>Note: The Billing ID is by default the NDIS ID or Aged Care ID in Capital Guardians. You can edit to your own Billing ID if needed</li> <li>2.3 In Xero, create or edit a new Contact</li> </ul> | DC → Dashboard Bus<br>Contacts > Kanga Roo<br>Edit contact | usiness Accounting Payroll Project 2.3 Contacts + Q A @ TU                               |
| 2.4 Update the Account Number field to                                                                                                    | Contact details                                            | Contact details                                                                          |
| match the <b>Billing ID</b> from the Capital                                                                                                    | Addresses<br>Financial details                             | Contact name (required) Kanga Roo                                                        |
| Guardians platform                                                                                                    | Default settings<br>Sales defaults                         | Account number                                                                           |
| 2.5 Select Save & close                                                                                                    | Purchase defaults                                          | Add a unique account number to identify, reference and search for the contact.           |
|                                                                                                    |                                                            | Cancel Save & close 2.5                                                                  |

## **Xero Invoicing Setup**

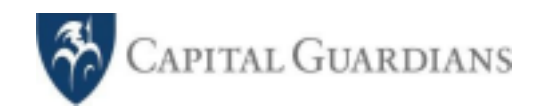

1. Connecting Xero > 3. Set up NDIS Item (NDIS Providers only) 2. Billing ID & Account Number 4. Complete & Approve Invoice > > Setup/Select NDIS Item (NDIS Providers Only) In Xero, ensure that the NDIS Support Item Number is included in the **Item** field, in the same format outlined in the NDIS Support Catalogue. Note: The NDIS Support Item Number can be included in the Description field if preferred.

## **4** Complete & Approve Invoice

After selecting Approve in Xero, the invoice will be automatically uploaded in Capital Guardians in 15+ minutes between 9am -5pm (AET).

You can Login to Capital Guardians to check the status of the invoice via the Transaction Menu.

| Fo<br>Kanga Roo ×                                           | Date 28 Mar 2024                        | Due Date     29 Mar 2024 | •           | Preview       | ٥        |
|-------------------------------------------------------------|-----------------------------------------|--------------------------|-------------|---------------|----------|
| AUD Australian Dollar                                       |                                         |                          | Amounts are | Tax Inclusive |          |
| ltem Descrin                                                | tion                                    |                          | Region      | Amount AUD    |          |
| 01_002_0107_1_1 Assistan                                    | ce with Self-Care Activi<br>ay night    | ities - Standard         |             | 73.46         | $\times$ |
| 3.0<br>01_002<br>Assistan                                   | 0107_1_1<br>ce with Self-Care Activitie | es - Standard            |             | 73.46         | $\times$ |
|                                                             |                                         |                          |             |               | $\times$ |
|                                                             |                                         |                          |             |               | $\times$ |
|                                                             |                                         |                          |             |               | ×        |
| Add a new line <ul> <li>Assign item to a project</li> </ul> |                                         | Subtotal                 | 146         | .92           |          |
|                                                             |                                         |                          | 146.9       | <br>          |          |
|                                                             |                                         |                          |             |               |          |
| Save -                                                      |                                         | (                        | 4.0 Approve | e 🔻 Ca        | ncel     |